# Запись пользователей на курс. Распределение слушателей курса по группам. Отправка сообщений.

Рассмотрим возможности преподавателя курса по работе со слушателями.

В блоке «Настройки» необходимо раскрыть вкладку «Управление курсом» и далее выбрать вкладку «Пользователи»:

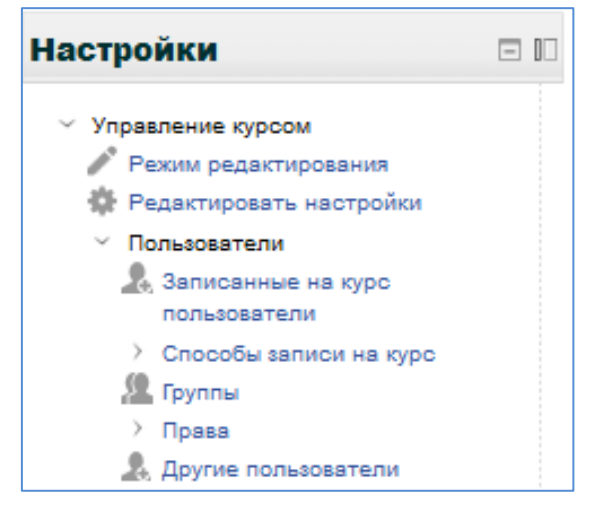

## 1. Записи пользователей на курс

Нажав на строку «Записанные на курс пользователи», преподаватель перейдет на страницу, где он увидит всех пользователей курса (в не зависимости от роли).

| аписанные на курс пользоват                   | ели                            |                 |                   |                 |                    |                                                                                                    |
|-----------------------------------------------|--------------------------------|-----------------|-------------------|-----------------|--------------------|----------------------------------------------------------------------------------------------------|
|                                               |                                |                 | Запись пользовате | лей на курс     | Записать глоб      | альную группу                                                                                        |
| йти Способы записи на кур<br>жильтр Очистка   | c Bce 🔻                        | Роль Все        | ▼ Группа Все уч   | астнин 🔻 Ста    | атус Все           | •                                                                                                    |
| <br>Имя / Фамилия ≜ / Адрес электронной почты | Последний<br>доступ к<br>курсу |                 | Роли              | ſ               | руппы              | Способы<br>записи на<br>курс                                                                         |
|                                               | 157 дн. 16<br>час.             | Преподаватель Х | <u>.</u>          | Инкл. Н и ОО 72 | 16.10-10.11.2017 × | Зачисление<br>вручную с<br>пятница, 30<br>Сентябрь<br>2016, 00:00                                    |
| В данном столбце                              | 141 дн. 18<br>час.             | Преподаватель Х | 0                 | Инкл. Н и ОО 72 | 16.10-10.11.2017 × | Зачисление<br>вручную с<br>пятница, 30<br>Сентябрь<br>2016, 00:00                                    |
| отображаются<br>изображение                   | 71 дн. 21 час.                 | Преподаватель Х | ¢.                | Инкл. Н и ОО 72 | 16.10-10.11.2017 × | Зачисление<br>вручную с<br>пятница, 14<br>Октябрь<br>2016, 00:00                                     |
| Имя, Отчество и<br>Фамилия, а так же          | 155 дн. 22<br>час.             | Преподаватель Х | 4                 | Инкл. Н и ОО 72 | 16.10-10.11.2017 × | Зачисление<br>вручную с<br>пятница, 30<br>Сентябрь<br>2016, 00:00                                    |
| электронный адрес<br>почты                    | сейчас                         | Преподаватель Х | ¢.                |                 |                    | <ul> <li>Зачисление<br/>вручную с<br/>четверг, 29<br/>Сентябрь<br/>2016, 00:00</li> <li>Х</li> </ul> |
|                                               | 182 дн. 11<br>час.             | Слушатель Х     | 4                 | Инкл. Н и ОО 72 | 16.10-10.11.2017 × | Зачисление<br>вручную с<br>понедельник<br>16 Октябрь<br>2017, 00:00                                  |
|                                               | 149 дн. 1 ч.                   | Преподаватель Х | ¢.                | Инкл. Н и ОО 72 | 16.10-10.11.2017 × | Зачисление<br>вручную с<br>пятница, 30<br>Сентябрь<br>2016, 00:00                                    |

На странице записанных на курс пользователей можно увидеть их ФИО, электронный адрес и изображение (если пользователь его прикрепил), кроме того показан последний доступ к курсу, роль

пользователя, группа в которую он включен (если такая есть), каким способом зачислен пользователь и время зачисления.

На этой же странице есть 2 кнопки:

А) Запись пользователей на курс

Б) Записать глобальную группу

А) Для записи пользователя на свой курс, преподаватель должен нажать кнопку «Записать пользователя на курс»:

Запись пользователей на курс

Б) Откроется окно выбора пользователя для записи:

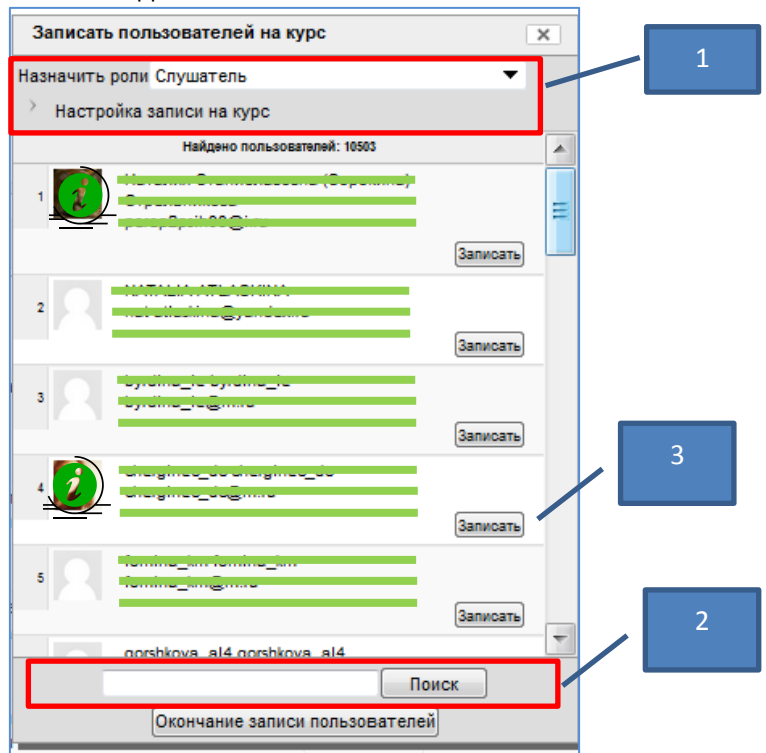

В) Пользователю назначается роль «Слушатель» (отметка 1 на рис.). Для выбора нужного пользователя, в строке поиска вводите «Имя Отчество Фамилия» (в таком порядке) (отметка 2 на рис.). Остается нажать кнопку «Записать» (отметка 3 на рис.), после чего пользователь будет записан на курс.

Г) Для удаления пользователя с курса, достаточно нажать на знак **«Х»** в строке слушателя на странице записанных пользователей и подтвердить удаление:

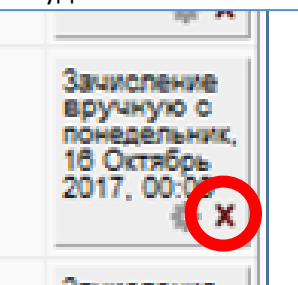

### Светлана Витальевна Велиева

| Вы действительно хотите исключить пользователя. Осотосно Витальсоно Волиссони из курса «Организация инклюзивного образования в условиях |
|----------------------------------------------------------------------------------------------------|
| реализации ФГОС начального и общего образования 72 ч.»?                                                                                 |
| Продолжить Отмена                                                                                                    |

2. Запись пользователя в группу

На курс можно зачислить большое количество пользователей. Для удобства работы с несколькими пользователями (например, записаны студенты из разных групп), преподаватель может разбить их на группы. Для работы с группами, выберите строку «Группы» в меню работы с пользователями:

|                    | 🧟 Группы                   | Группы                         | Потоки        | Обаор                    |         |                          | <br> |
|--------------------|----------------------------|--------------------------------|---------------|--------------------------|---------|--------------------------|------|
| Инклюзивное образо | ование в НОО (72) Гру      | ппы                            |               | Coup                     |         |                          |      |
|                    | Редактироват<br>Удалить вы | руппы:                         | у<br>ылы<br>а | частники в<br>Добавить/у | алить у | ой группы:<br>лчастников |      |
|                    | Автосо                     | здание групп<br>провать группы |               |                          |         |                          |      |

Откроется страница групп курса. На рисунке выше пока нет ни одной созданной группы. А) Для создания группы, необходимо нажать кнопку «Создать группу»:

| ~ Общее            |                                         |
|--------------------|-----------------------------------------|
| Название группы*   |                                         |
| ID группы 🔞        |                                         |
| Описание группы    |                                         |
|                    |                                         |
|                    |                                         |
|                    |                                         |
|                    |                                         |
|                    |                                         |
|                    |                                         |
|                    |                                         |
|                    |                                         |
|                    |                                         |
|                    |                                         |
|                    |                                         |
|                    | Путь: р                                 |
| Кодовое слово 🔞    | Показать                                |
| Скрыть изображение | Her 🔻                                   |
| Новое изображение  |                                         |
|                    |                                         |
| Ŭ                  |                                         |
|                    |                                         |
|                    |                                         |
|                    |                                         |
|                    | Для загрузки файлов перетащите их сюда. |
|                    |                                         |
|                    |                                         |
|                    | Сохранить Отмена                        |
|                    |                                         |

Б) Теперь задаются параметры группы. Из обязательных полей только название – задать название группы (например - ИвО Магистры) и сохранить:

| Группы:                        | Участники выбранной группы: ИвО Магистры (0) |
|--------------------------------|----------------------------------------------|
| ИвО Магистры (0) 🔺             |                                              |
|                                |                                              |
|                                |                                              |
|                                |                                              |
|                                |                                              |
|                                |                                              |
| -                              | -                                            |
| Редактировать настройки группы | дооавить/удалить участников                  |
| Удалить выбранные группы       |                                              |
| Создать группу                 |                                              |
| Автосоздание групп             |                                              |
| Импортировать группы           |                                              |

В) Теперь в курсе создана группа с названием «ИвО Магистры». Обратите внимание – после название группы в скобках указана цифра «О». Эта цифра показывает количество записанных в группу пользователей из числа зачисленных на курс. Пока это 0 слушателей.

Для записи в группу, нужно выделить в столбце групп нужную преподавателю, а в столбце участники нажать на кнопку «Добавить/Удалить участников»:

| /частники группы                                                                                                    | ◀ Добавить | Возможные участники                                                                                                    |   | Группы выбранных |
|----------------------------------------------------------------------------------------------------|------------|----------------------------------------------------------------------------------------------------|---|------------------|
| Τιχατο Α                                                                                                    | Удалить ►  | Студент (9)<br>Лейсен Камиловна Амерханова (z_fmf03@Lru) (0)<br>Дмитрий Антипов (bonny1995@gmal.com) (0)<br>Зиля Ильгизаровна Багаутдинова (zlebag@mal.ru) (0)<br>Валерий Алексеевич Майорова (z_fmf26@Lru) (0)<br>Анастасия Иосифован Марлынова (z_fmf36@Lru) (0)<br>Диана Юрьевна Николаева (z_fmf32@Lru) (0)<br>Екатерина Владинировна Романова (z_fmf36@Lru) (0)<br>Анастасия Ивановна Яковлева (z_fmf36@Lru) (0)<br>Анастасия Ивановна Яковлева (z_fmf4@Lru) (0)<br>Учитель (1)<br>Галина Павловна Захарова (fdiso_01@mal.ru) (0) | • | пользователей:   |
| тайти Очистить<br>араметры понска ~<br>Сохранить выбранный описок пользователей, даже если они больше не соответствуют критериям<br>окая<br>Если только один пользователь соответствует строке поиса, то выбирать его автоматически<br>проверять искольки текст в любом из отображаеных полей |            | Найти Очистить                                                                                                    |   |                  |
| Назад к группам                                                                                                    |            |                                                                                                    |   |                  |

Г) Как видно из рисунка, пока в столбце участников никого нет.

Для того чтобы пользователя добавить в группу, в столбце «Возможные участники» нужно выделить одного или несколько студентов или преподавателей и нажать кнопку «Добавить»:

| Участники группы                                                                                                    | ◀ Добавить | Возможные участники | Группы выбранни |
|----------------------------------------------------------------------------------------------------|------------|---------------------|-----------------|
| Учитель (1)<br>Галина Павловна Захарова (fdiso_01@mail.ru))<br>Студент (9)<br>Лейсен Камиловна Амерханова (z_fmf03@Lru)<br>Динтрий Алитипов (bonry095@gmail.cu)<br>Залая Ильгизаровна Багаутдинова (idebag@mail.ru)<br>Валерий Алексевич Майоров (z_fmf2@lru))<br>Анастасия Иосифовна Марланова (z_fmf3@lru)<br>Светлана Владимировна Нимотина (z_fmf33@lru)<br>Динан Юренева Николавеа (z_fmf3@lru)<br>Екатерина Владимировна Романова (z_fmf3@lru)<br>Анастасия Ивановна Яковлева (z_fmf4@lru) | Удалить ►  | Πγετο               | пользователей:  |
| Найти Очистить                                                                                                    |            | Найти Очистить      |                 |
| Параметры понска. ~<br>Согранить выбранный описок пользователей, даже если они больше не соответствуют критериям<br>поска<br>Если только сали пользователь соответствует строке понска, то выбирать его автоизтически<br>Проверять искомый текст в любои из отобрыжаных полей                                                                                                    |            |                     |                 |

Теперь в группе 9 студентов и 1 преподаватель.

Так как в примере все пользователи были добавлены в группу, столбец с возможными участниками стал пустым.

Нажав кнопку «Назад к группам» можно увидеть что в названии группы в скобках указано общее число пользователей:

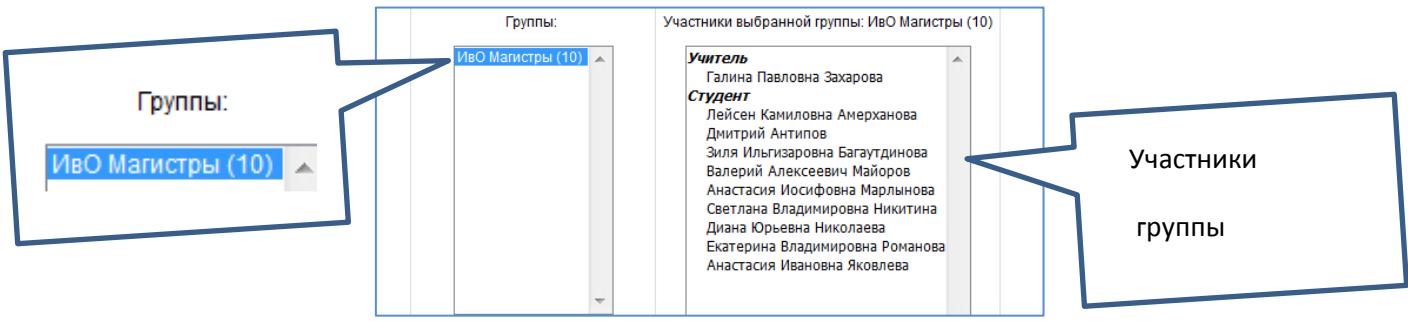

# 3. Отправка сообщений пользователю(ям).

Рассмотрим отправку сообщений внутри курса (на примере курса по РПД ППФ). На курсы по РПД записаны все студенты факультета и преподаватели.

Для отправки сообщения необходимо выбрать адресата. Пользователю нужно в блоке «Навигация» раскрыть строку нужного курса и выбрать пункт «Участники»:

| → | Навигация                     |
|---|-------------------------------|
|   | В начало                      |
|   | Моя домашняя страница         |
|   | > Страницы сайта              |
|   | > Мой профиль                 |
|   | 🗸 Текущий курс                |
|   | - ΠΠΦ                         |
|   | <ul> <li>Участники</li> </ul> |
|   | Заметки                       |

На странице откроется список всех пользователей данного курса:

| Moodle<br>Moodle | 50e                  |                                                                        | Bufort Hearthand Cone     Bufort Hearthand Cone     Bufort Hearthand              | й, которые<br>неч | Kpenso  | Childe Honsideamen        |
|------------------|----------------------|------------------------------------------------------------------------|-----------------------------------------------------------------------------------|-------------------|---------|---------------------------|
| ice vu           | астники:726 о        | 80                                                                     | Текущая ропь<br>в участники 💌                                                     |                   |         |                           |
|                  |                      | Имя:ВоеА-587ДЕЕХ<br>Факиния:ВоеА-587ДЕЕ<br>Страница: 1 2 3 4 5 5 7 8 8 | танклмнопестуехцчшцэюя<br>жанклмнопестуехцчшцэюя<br>10 п 12 13 14 15 18 17 1837 ( | (Larres)          |         |                           |
| iut;m            | rodyanena rosuceanin | Ave: Baselog                                                           | Ages startpoost note                                                              | 7944              | Страна  | Peonegawil goonge e egety |
| 10               | 2                    | Венналин Иаанович Бычков                                               | banjam@bk.ru                                                                      | <b>WITH</b>       | Poccure | 47 ga.                    |
| 10               | 10.                  | Днитрий Николаевич Воробьев                                            | vorobjov d@gmail.com                                                              | witty             | Pocces  | Hexorga                   |
| 13               | 100 C                | Екатерина Анатольнина Ильина                                           | kaviyana@mail.nu                                                                  | withy             | Pocces  | Никогда                   |
| 1                |                      | Анна Андроевна Кернелева                                               | 4_00 <sup>1153</sup> @i.vv                                                        | atud              | Россия  | Heerga                    |
| 0                | 1                    | Татьниа Валерьявна Горбунова                                           | mishinatatyana@mail.ru                                                            | чебоковры         | Россия  | 28 av. 21 vac.            |
|                  |                      | Анастация Сергенна Багадерова                                          | z_10 <sup>134</sup> @inv                                                          | stud              | Pucces  | Никогда                   |
| Ð                |                      | Валерия Александровка Григорьева                                       | L107708i.n                                                                        | nno               | Pocces  | Никогда                   |
| 1                |                      | Марина Печеславовна Искатьева                                          | 1.00 <sup>(13)</sup> @i.nv                                                        | nno               | Posses  | Henorge                   |
| Ð                |                      | Евгения Александровна Синдина                                          | 1_10 <sup>2</sup> 327@i.~                                                         | stud              | Россия  | Heepran                   |
| 1                |                      | Татына Георгиевия Николаева                                            | t_99/254@i.m                                                                      | nne               | Россия  | Никогда                   |
|                  |                      | Екатерина Сергеевна Закарова                                           | 1,00 <sup>f117</sup> @i.m                                                         | nne               | Poocen  | Heeorga                   |
| 173              |                      | Наталии Юрьевна Геронтьева                                             | nata02061894@yandex.ru                                                            | чебоксары         | Poccer# | 188 px. 19 vap.           |
| 0                |                      | Лидинга Ваперьевка Иванова                                             | ivanomia@mail.rv                                                                  | WITTLY            | Pocces  | 220 px. 21 vao.           |
| 1                | 2                    | Миканл Григорьевич Харитонов                                           | Ngkhar@mail.ru                                                                    | VITTY             | Poccut  | 111 JH.                   |
| 11               | *                    | Василий Петрович Ковалев                                               | pps380@i.ru                                                                       | VETTY             | Pooces  | 83 an. 1 n.               |
| 0                |                      | Свитлака Сергеевна Еренеева                                            | 2,00 <sup>1100</sup> @i.m                                                         | me                |         | Никогда                   |
| 0                |                      | Анастасни Михайловия Корна                                             | 101519 <b>Q</b> LN                                                                | stud              |         | Hworza                    |
|                  |                      | Акастасии Юрьевка Вавилова                                             | 101511@L/w                                                                        | stud              |         | 47 gs.                    |
| 0                |                      | Гийс Гулиатович Гантназарон                                            | ppf105@Lru                                                                        | nne               |         | Ничегда                   |
| 0                |                      | Версника Германовка Куртновка                                          | pp/187@i.ru                                                                       | nne               |         | Hireorga                  |
|                  |                      | Страница: 1 2 3 4 5 6 7 8 3                                            | 10 11 12 13 14 15 18 17 1837 1                                                    | (Laree)           |         |                           |
|                  |                      | Выбрать все Убрать выдаления @ С выб                                   | ранных пользователяхи. Выберите .                                                 | •                 |         |                           |
| fores            | Hality               |                                                                        |                                                                                   |                   |         |                           |

#### Сверху списка участников расположены:

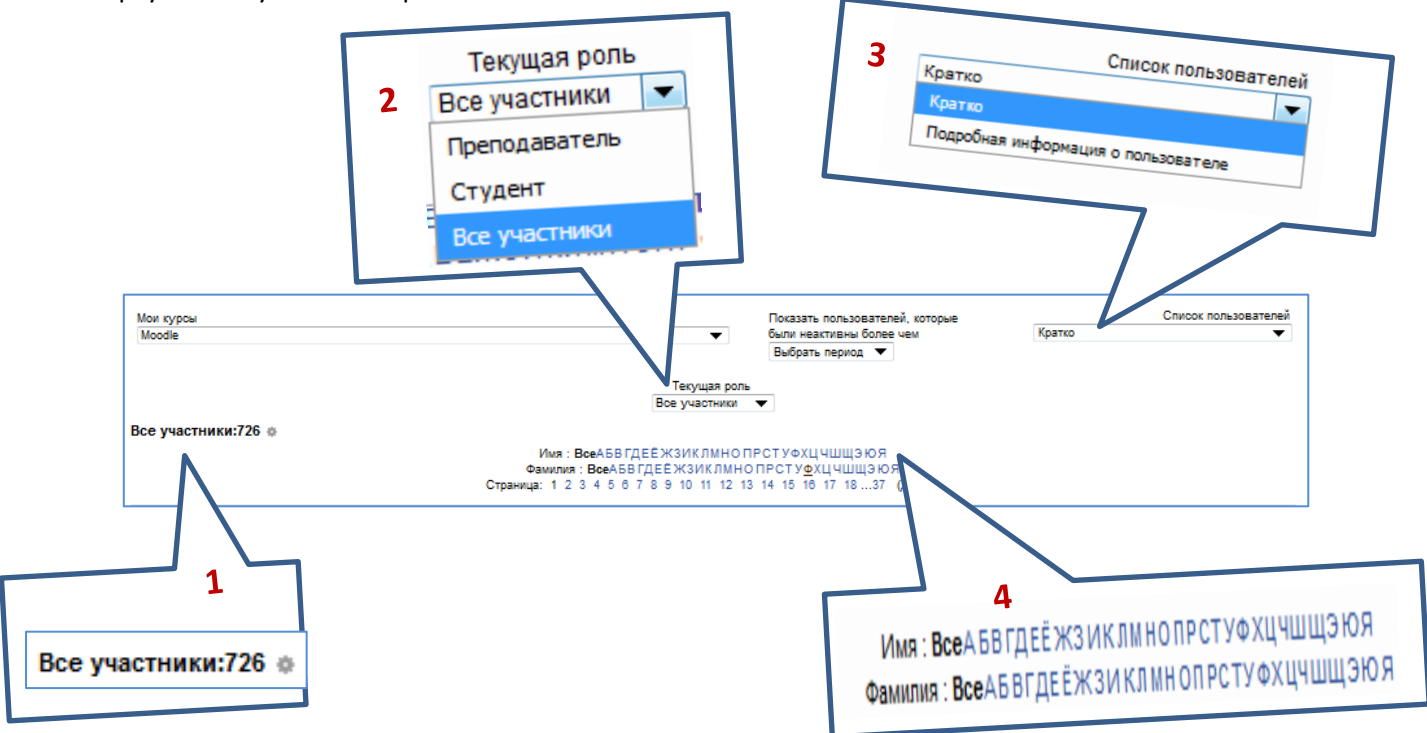

- 1. Общее количество участников курса.
- 2. Текущая роль отображает только пользователей курса с выбранной ролью.
- 3. Список пользователей отображение информации о пользователе в списке.
- 4. Отображение пользователей в списке по первой букве в Имени/Фамилии.

Если в строке Имя выбрать букву А, то отобразятся только пользователи, имена которых начинаются на эту букву, будет также показано, у какого количества пользователей из общего числа имена начинаются на А:

| Все участники:146/726 т<br>Имя: Все АН ВГДЕЁЖЗИКЛИНОПРСТУФХЦЧШЦЭЮЯ<br>Фамилия: все АБВГДЕЁЖЗИКЛИНОПРСТУФХЦЧШЦЭЮЯ<br>Страница: 1 2 3 4 5 6 7 8 (Далее) |                          |                                |                         |       |        |                          |
|----------------------------------------------------------------------------------------------------|--------------------------|--------------------------------|-------------------------|-------|--------|--------------------------|
| Выбрать                                                                                                    | Изображение пользователя | Имя / Фамилия                  | Адрес электронной почты | Город | Страна | Последний доступ к курсу |
|                                                                                                    |                          | Анна Андреевна Кириллова       | z_ppf153@i.ru           | stud  | Россия | Никогда                  |
|                                                                                                    |                          | Анастасия Сергеевна Багадерова | z_ppf34@i.ru            | stud  | Россия | Никогда                  |
|                                                                                                    |                          | Анастасия Михайловна Козина    | 161519@i.ru             | stud  |        | Никогда                  |
|                                                                                                    |                          | Анастасия Юрьевна Вавилова     | 161511@i.ru             | stud  |        | 47 дн.                   |
|                                                                                                    |                          | Анна Вячеславовна Александрова | z_ppf07@i.ru            | ΠΠΦ   | Россия | Никогда                  |
|                                                                                                    |                          | Алина Витальевна Алексеева     | z_ppf11@i.ru            | ППΦ   | Россия | Никогда                  |

Список пользователей состоит из изображения пользователя, его ФИО, адреса эл. почты, города, страны и информации по времени последнего доступа к курсу.

| Выбрать | Изображение пользователя | Имя і фамилия            | Адрес электронной почты | Город | Страна | Последний доступ к курсу |
|---------|--------------------------|--------------------------|-------------------------|-------|--------|--------------------------|
|         | 2                        | Вениамин Иванович Бычков | benjam@bk.ru            | чгпу  | Россия | 47 дн.                   |

## А) Отправка сообщения одному пользователю.

Для отправки сообщения какому-либо пользователю, достаточно найти этого пользователя в списке и нажать на его ФИО, откроется страница информации о пользователе:

| Валерия А     | лександровна I | Григорьева (ППФ)                                                       |
|---------------|----------------|------------------------------------------------------------------------|
|               |                |                                                                        |
|               | Последний дост | Никогда                                                                |
|               | Роли           | Студент                                                                |
|               | Профили участн | Программное обеспечение компьютера, Психолого-педагогический факультет |
|               |                |                                                                        |
| Отправить соо | бщение         |                                                                        |
|               |                | Профиль полностью                                                      |
|               |                |                                                                        |
|               |                |                                                                        |

Под информацией о пользователе снизу слева есть ссылка «Отправить сообщение». Нажав на нее, начинается переписка между пользователями:

|           | Сергей Борисович Иванов Валерия Александровна<br>Григорьева<br>Добавить<br>собеседника 1 Блокуровать<br>сообщения от этого человека |
|-----------|----------------------------------------------------------------------------------------------------|
|           | Все сообщения   Последние сообщения                                                                                                 |
|           | (Сообщений не найдено)                                                                                                    |
| Сообщение |                                                                                                    |
|           | Отправить сообщение                                                                                                    |

В поле Сообщение вводится текст. Для отправки сообщения используется кнопка под полем Сообщения.

**Внимание!** Преподаватели могут посмотреть список пользователей через страницу «Записанные на курс пользователи».

### Б) Отправка сообщений нескольким пользователям.

Внимание!!! Возможность отправки сообщений нескольким пользователям доступна только администраторам курса (преподаватели, управляющие).

На странице таблице с участниками курсов есть столбец «Выбрать».

| Мои курсы<br>Moodle |                          |  |  |  |  |  |
|---------------------|--------------------------|--|--|--|--|--|
| Все участники:726 🔅 |                          |  |  |  |  |  |
| Выбрать             | Изображение пользователя |  |  |  |  |  |
|                     | 2                        |  |  |  |  |  |
|                     | <b>.</b>                 |  |  |  |  |  |
|                     |                          |  |  |  |  |  |
|                     |                          |  |  |  |  |  |

Отметив в этом столбце несколько пользователей, можно выбрать действие с выбранными пользователями:

| Зыбрать все) Убрать выделение) 🔞 С выбранными пользователями. | . Выберите             |
|---------------------------------------------------------------|------------------------|
|                                                               | Выберите               |
|                                                               | Отправить сообщение    |
|                                                               | Добавить заметку       |
|                                                               | Добавить общую заметку |

| Выбираем «Отправить сообщение», откроется страница ввода текста: |
|------------------------------------------------------------------|
|                                                                  |

| цооавлено з н    | овых полу              | учателеи            | Продолжить | поиск, или используйте форму ниже для | отправки сообщен | ния выбранным студентам |
|------------------|------------------------|---------------------|------------|---------------------------------------|------------------|-------------------------|
| Текст сообщения: | Afisau                 | ▼ B I E E & ≥ ¢     |            |                                       |                  |                         |
|                  |                        |                     |            |                                       |                  |                         |
| Форматирование:  | Путь: р<br>Формат HTML |                     |            |                                       |                  |                         |
|                  | Предва                 | арительный просмотр |            |                                       |                  |                         |
|                  |                        |                     |            | Выбранные поль                        | зователи         |                         |
|                  |                        |                     |            | Валерия Александровна Григорьева      | z_ppf76@i.ru     | Удалить                 |
|                  |                        |                     |            | Татьяна Георгиевна Николаева          | z_ppf254@i.ru    | Удалить                 |
|                  |                        |                     |            | Михаил Григорьевич Харитонов          | Mgkhar@mail.ru   | Удалить                 |
|                  |                        |                     |            |                                       |                  |                         |

После ввода текста, необходимо нажать на «Предварительный просмотр» и «Отправить сообщение». Обратите на список «Выбранные пользователи». Если в списке есть лишние пользователи, то можно их убрать из списка кнопкой «Удалить».